# Manifesto do Destinatário - Utilizando o aceite de NFe

• Como realizar o manifesto de NFE?

### **Fluxo operacional**

O primeiro passo para utilização do "Aceite de NFE" é acessar o módulo de notas fiscais em (Estoque > Notas Fiscais).

OBS: Um robô irá realizar a consulta no MID a cada 30 minutos e se tiver alguma nota disponibilizada pela SEFAZ para realizar o aceite, o sistema irá apresentar em (Notas Fiscais) com o Status "Pendente de Aceite"

| OTAS FISCAIS                 |                                             |               | + Novo cadastro 🗧 Importar NF-e ? |
|------------------------------|---------------------------------------------|---------------|-----------------------------------|
| * Período de Emissão :       | Tipo de Nota: Fornecedor:                   | Efeti         | vado:                             |
| 01/03/2021 ~ 31/03/2021      | Entrada 🔹 NORSA REFRIGERANTES S.            | • •           | • Consultar                       |
| Nº da Nota : Valor :         |                                             |               |                                   |
| 001316766                    |                                             |               |                                   |
|                              | 👻 Fechar Filtros Ava                        | ıçados        |                                   |
| 10 por página 💌              |                                             |               |                                   |
| 🗸 🗸 Tipo NF 💠 🕱 Processo 💠 🖉 | N* da Nota 💠 🛒 Série 💠 🛒 Valor 💠 🐺 CNPJ 💠 🖓 | Fornecedor \$ | 👻 Data Emissão 💠 🛛 👻 Ações        |
| Entrada Pendente de Aceite   | DADOS NOTA                                  |               | 30/03/2021                        |
|                              |                                             |               | 1 constants - C                   |

Para realizar o aceite, devemos selecionar a nota e clicar em "Aceitar", o status será alterado para "Realizou o aceite"

A importação da nota pode levar até 4 horas após o aceite, e assim que sincronizada entrará com status "Sincronizado C/Fornecedor"

## Problemas na importação

Podemos nos deparar com duas situações na realização da importação das notas, ambos terão um log apresentado ao realizar a consulta por meio do menu "IMPORTAR NFE".

| NOTAS FISCAIS                               |                             |                                        | + Novo      | cadastro 🗧 Importar NF-e ? |
|---------------------------------------------|-----------------------------|----------------------------------------|-------------|----------------------------|
| Período de Emissão: 01/03/2021 ~ 31/03/2021 | Tipo de Nota :<br>Entrada 👻 | Forecedor:<br>NORSA REFRIGERANTES S.A. | Efetivado : | Consultar                  |
|                                             |                             | ∀ Filtros Avançados                    |             |                            |

Devemos realizar a consulta do período de requisição, assim serão retornados os logs com o motivo da não importação.

### Itens não cadastrados na relação item-fornecedor.

Deve ser realizado o cadastro da relação item-fornecedor.

Esse cadastro pode ser feito seguindo o nosso guia Cadastro de relação item-fornecedor (Importação de notas fiscais)

| AVISO - NÃO CONFORMIDADE(S) ENCONTRADA(S) |                     |                     |  |  |
|-------------------------------------------|---------------------|---------------------|--|--|
| Requisição: 30/03/2021 17:55 - Arquivo    | 11111111111 .xml    |                     |  |  |
| 10 por página 🔹                           |                     |                     |  |  |
| Tipo 💠                                    | v Mensagem ¢        | Ŧ                   |  |  |
| Item não cadastrado                       | 1 / Item teste / UN |                     |  |  |
|                                           |                     | 1 resultado 🛛 < 🔳 > |  |  |
|                                           | Fechar              |                     |  |  |

#### Manifesto de notas antigas (Arquivo não encontrado).

Neste caso, será realizado um retorno de "Arquivo não encontrado", assim o XML deve ser importado manualmente.

|                                      | AVISO - NÃO CONFORMIDADE(S) ENCONTRADA(S) |                     |
|--------------------------------------|-------------------------------------------|---------------------|
| Requisição: 30/03/2021 20:01 - Arqui | lvo                                       |                     |
| 10 por página 🔻                      |                                           |                     |
| Tipo 💠                               | ▼ Mensagem ¢                              | Ŧ                   |
| Arquivo não encontrado               | Arquivo não encontrado                    |                     |
|                                      |                                           | 1 resultado 🛛 < 🔳 > |
|                                      |                                           |                     |
|                                      | Fechar                                    |                     |

Stá com alguma dúvida?

Consulte todos nossos guias na busca de nossa página principal clicando aqui.